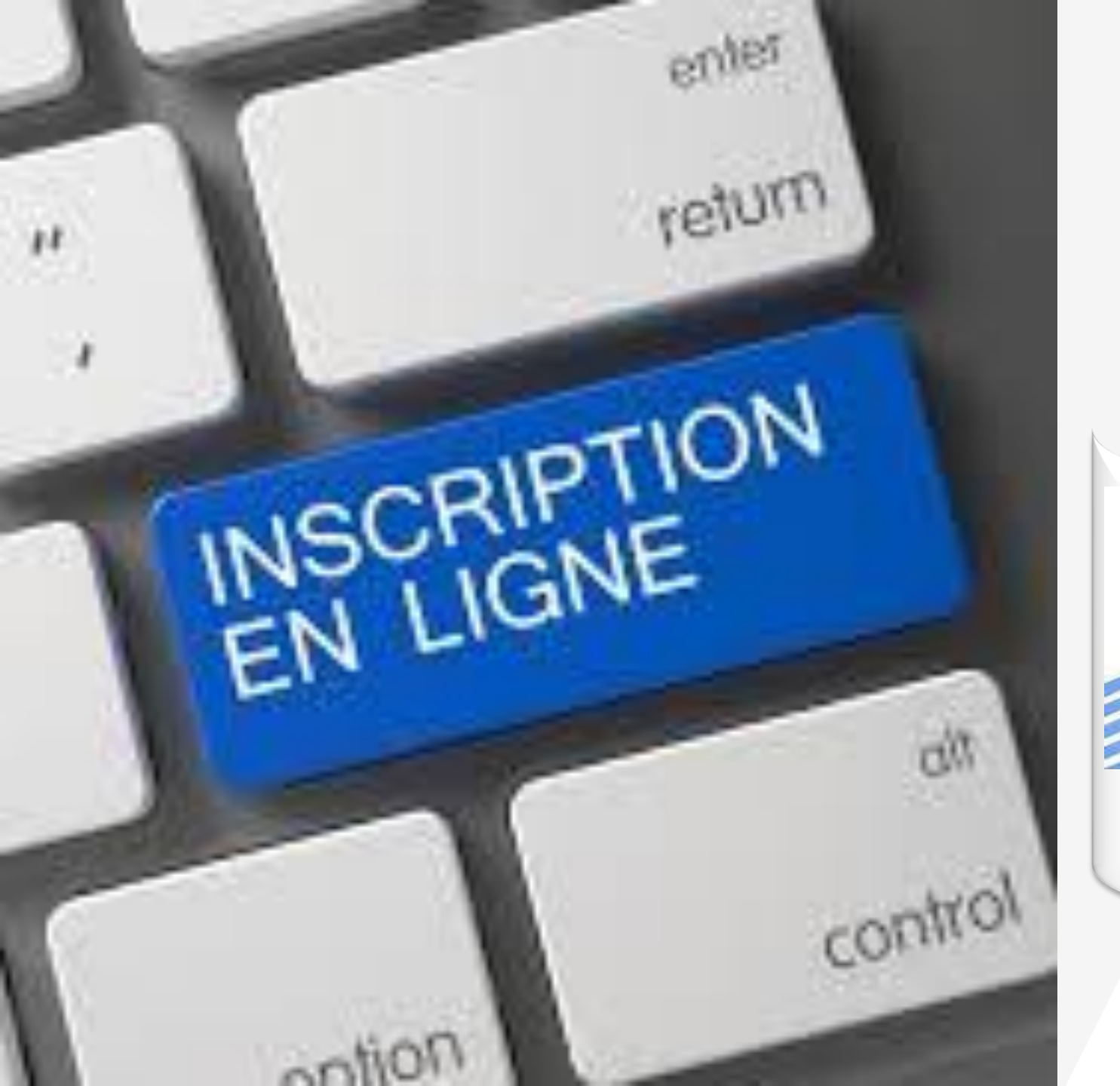

الجمهورية الجزائرية الديمقراطية الشعبية وزارة التعليم العالي و البحث العلمي جامعة التكوين المتواصل

دليل التسجيلات الأولية على الأرضية الخاصة بالليسانس و الماستر عن بعد

السنة الجامعية 2025-2024

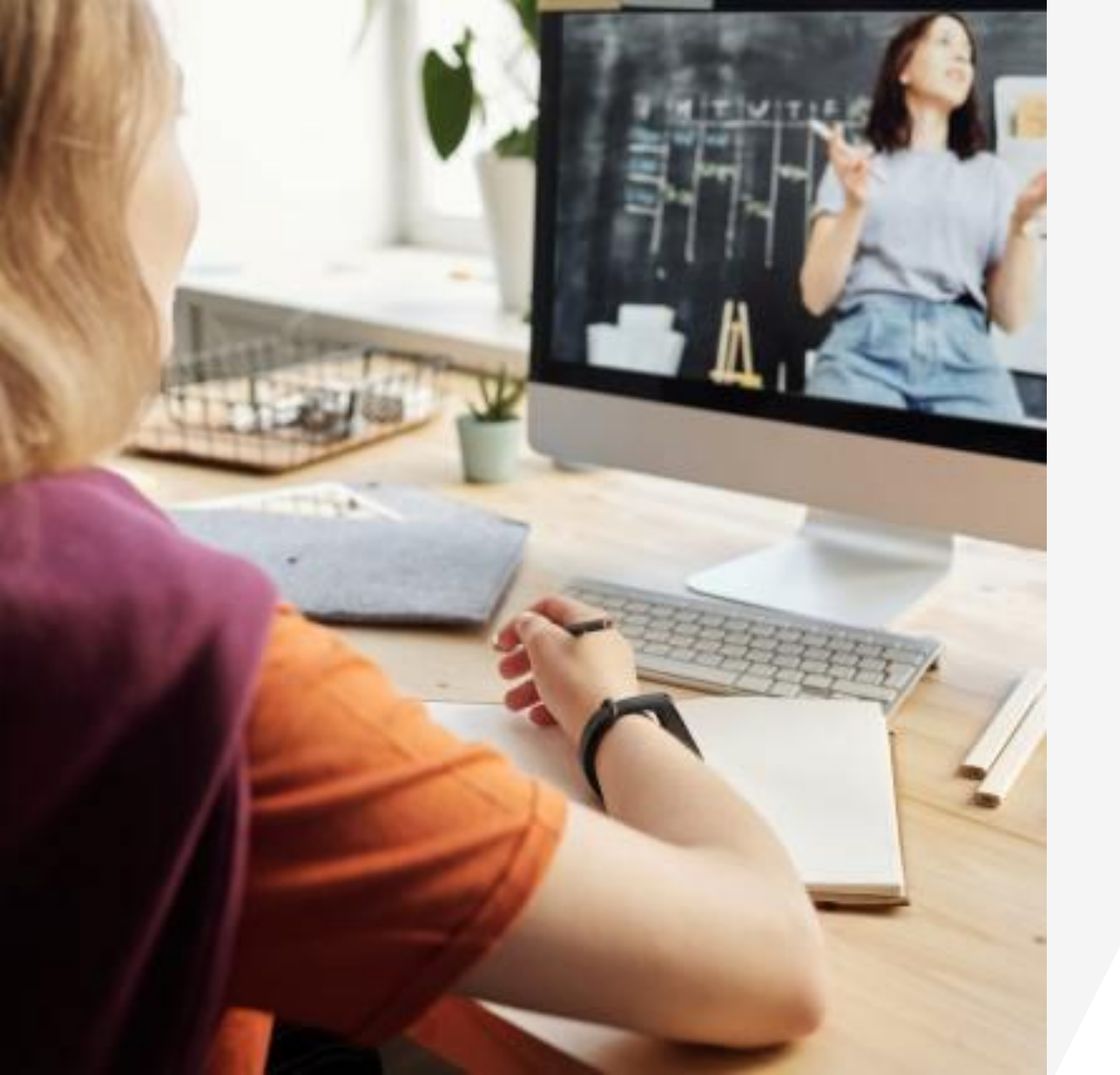

## مرحبا بالجميع في رحاب أسرة جامعة التكوين المتواصل

## التسجيل الأولي على مستوى الموقع سيكون ابتداء من 05 جويلية 2024 إلى غاية 25 جويلية 2024 عبر رابط التسجيلات الخاص بموقع جامعة التكوين المتواصل :

## www.preinscriptions.ufc.dz

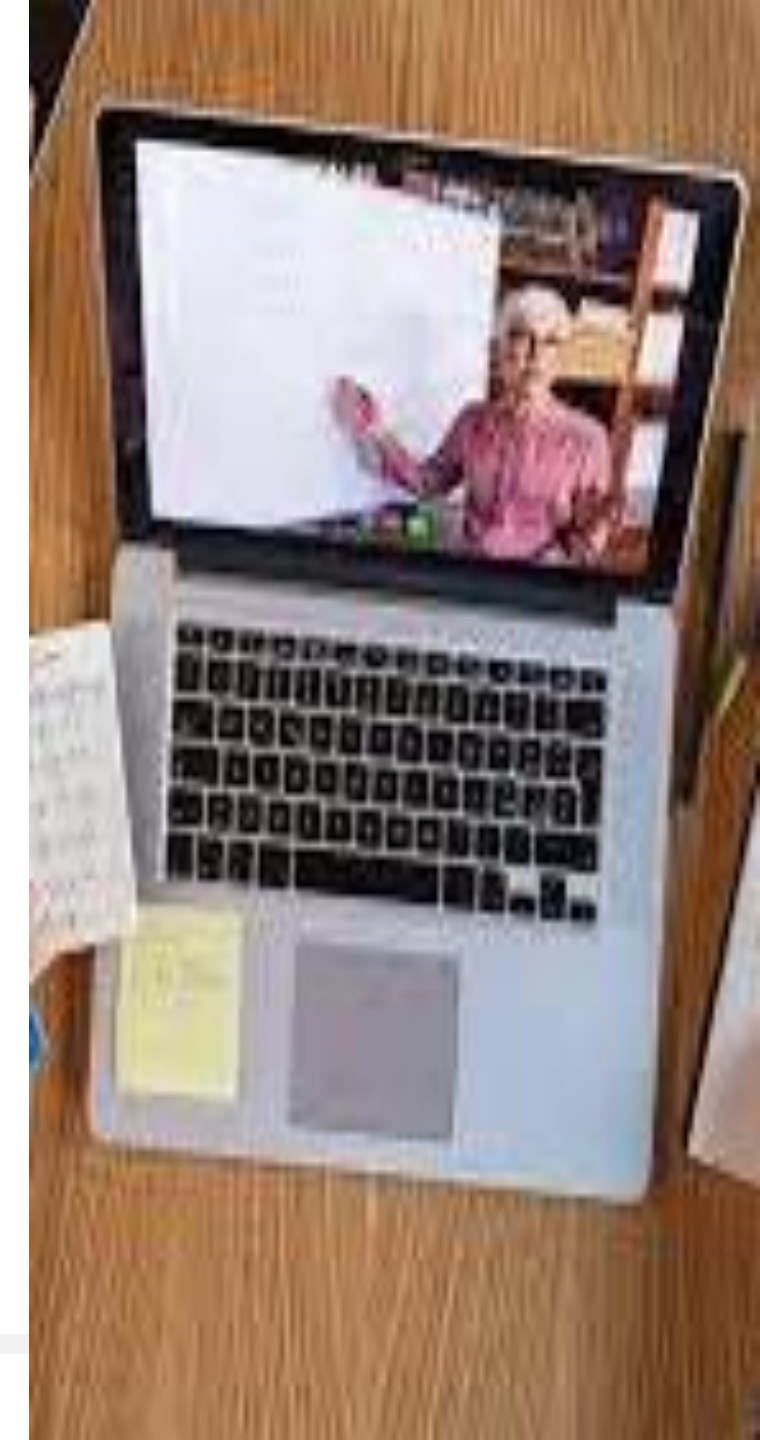

مراحل التسجيل الأولى

تتم عملية التسجيل الأولي عبر الموقع:

www.preinscriptions.ufc.dz

إذ ينبغي على الراغب في التسجيل إنشاء حساب أو لا ثم الولوج إلى هذا الأخير (الحساب الخاص به) من أجل إتمام العملية بملأ کل من : •المعلومات الشخصية . •المعلومات الخاصة بالشهادة . •تحميل الوثائق . •ميدان التكوين المرغوب فيه و أخيرا يجب على المسجل تأكيد تسجيله و طباعة الوصل.

## 1/كيفية إنشاء حساب

عند الولوج إلى الموقع الخاص بالتسجيلات الأولية تظهر الصفحة الرئيسية الموالية :

الجمهوريــة الجزائريــة الديمقراطيــة الشعبيــة

وزارة التعليم العالي و البحث العلمي

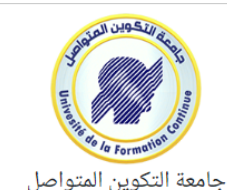

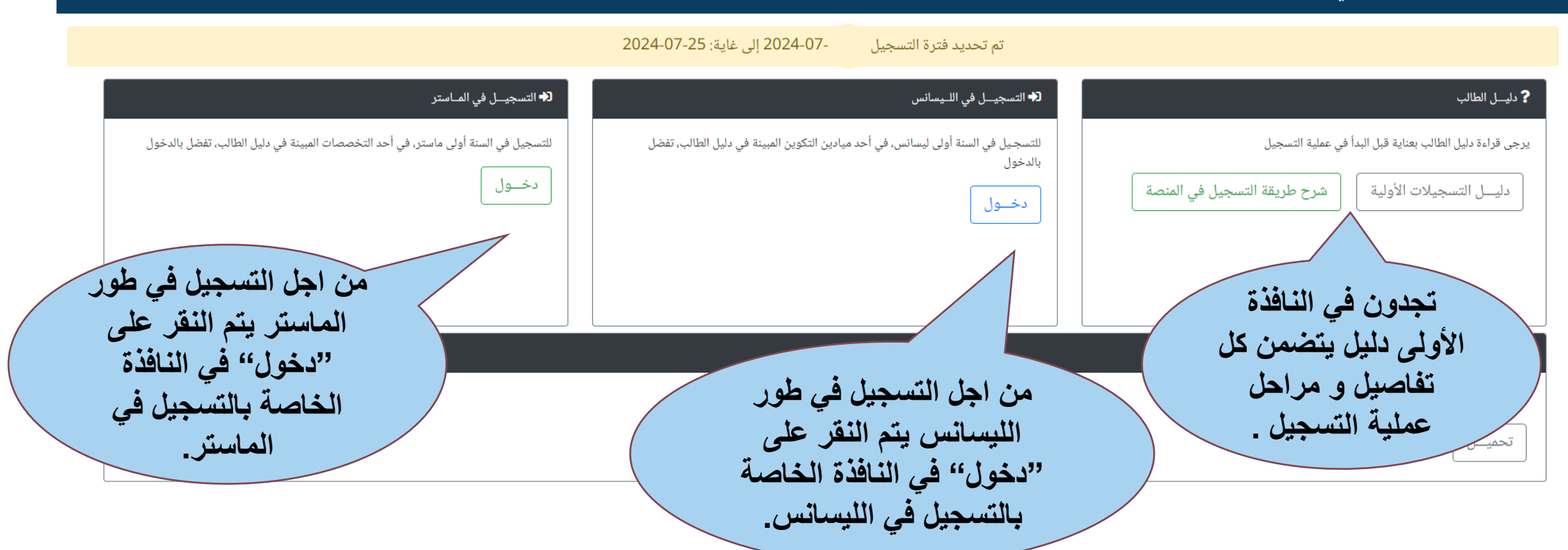

من اجل التسجيل في الليسانس :

بعد النقر على "دخول" في النافذة الخاصة بالتسجيل في طور الليسانس، تظهر الصفحة الموالية:

وزارة التعليم العالي و البحث العلمي

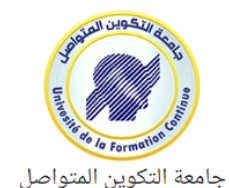

#### 💻 أرضية التسجيلات الأولية فى الليسانس و الماستر عن بعد بعنوان السنة الجامعية 2025/2024

#### 윢 الصفحة الرئيسية 🛛 🗹 التسجيل في السنة أولى ليسانس

| انسيت كلمة المرور ؟                     | الدخول الى الملف الشخصي (متابعة طلب الترشح) 🖈      | اول زيارة للأرضية ؟ يمكنك القيام بإنشاء حساب |
|-----------------------------------------|----------------------------------------------------|----------------------------------------------|
| البريد الالكتروني @                     | (Email) البريد الالكتروني (Email)                  | انشاء حساب جدید                              |
| ارسال كلمة المرور الى البريد الالكتروني | (Mot de passe) کلمة الســر (Mot de passe) دخــول € | أول مرحلة يجب القيام بها                     |
|                                         |                                                    | هي إنشاء حساب                                |

| $\times$                                                        |                                 | +🖴 انشاء حساب جدید               |
|-----------------------------------------------------------------|---------------------------------|----------------------------------|
|                                                                 |                                 | المعلومات الشخصية                |
| عنوان البريد الإلكتروني و كلمة<br>المرور سيتم استعمالهما من اجل | الاسم فرنسي                     | اللقب فرنسي                      |
| الولوج إلى الحساب لاحقا و إتمام<br>عملية التسجيل                | ا الاسم عربي                    | اللقب عربي                       |
|                                                                 | البريد الالكتروني               | تاريخ الميلاد                    |
|                                                                 | jj/mm/aaaa<br>تأكيد كلمة المرور | <b>□</b><br>كلمة المرور          |
|                                                                 |                                 |                                  |
| إلغاء حفظ                                                       |                                 | يجب ملأ<br>كل الحقول المطلوبة من |
| بمجرد الضغط على "حفظ" يتم إذ<br>الحساب الخاص بك                 |                                 | أجل إنشاء الحساب                 |

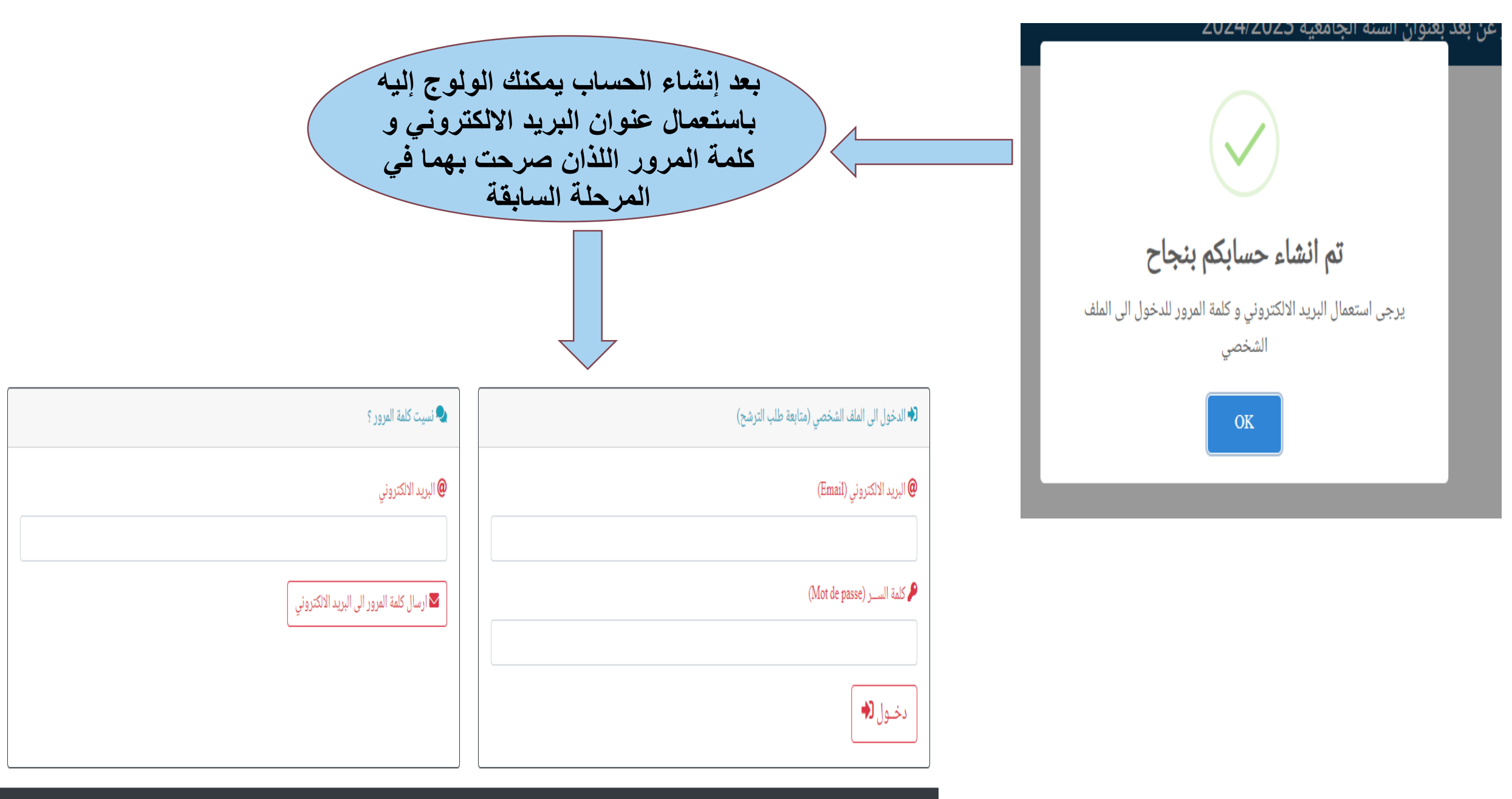

جامعة التكوين المتواصل © 2023 - جميع الحقوق محفوظة

# عند الدخول إلى الحساب الخاص بك تظهر لك الصفحة الموالية و التي تتوضح فيها كل المراحل المراحل المراحل المراحل المتبقية من اجل إتمام عملية التسجيل الأولى

الجمهوريــة الجزائريــة الديمقراطيــة الشعبيــة

وزارة التعليم العالي و البحث العلمي

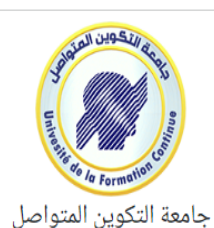

| رقم التسجيل: 🖴 نوع التكوين: الليسانس 😝 تسجيل الخروج                                      | الصفحــة الرئيسية                   |
|------------------------------------------------------------------------------------------|-------------------------------------|
| 1 مرحبا بك في جامعة التكوين المتواصل                                                     | 💷 المعلومات الشخصية                 |
| المراحل المتبعة لإيداع طلب التسجيل الأولي بعنوان السنة الجامعية 2025/2024                | 💷 المعلومات المهنيــة               |
| <ul> <li>المعلومات الشخصية</li> <li>المعلومات المهنية</li> </ul>                         | <ul> <li>معلومات الشهادة</li> </ul> |
| <ul> <li>معلومات الشهادة</li> <li>اختيار ميدان / عرض التكوين</li> <li>التأكيد</li> </ul> | 🗳 تحميـــل الوثائق                  |
| • نتائج التوجيه                                                                          | 🖬 ميدان التكوين                     |
|                                                                                          | لالتأكيد و الطباعة                  |
|                                                                                          | 🛅 حذف الحساب                        |
|                                                                                          | تنائج التوجيه 🖻                     |

## المعلومات الشخصية

بمجرد الضغط على أيقونة "المعلومات الشخصية "، تظهر لكم الصفحة الموالية :

الجمهوريــة الجزائريــة الديمقراطيــة الشعبيــة

وزارة التعليم العالي و البحث العلمي

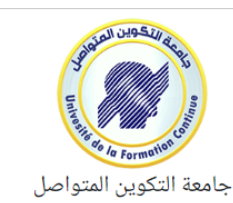

#### 🖵 أرضية التسجيلات الأولية في الليسانس و الماستر عن بعد بعنوان السنة الجامعية 2025/2024

|         |                    |                      | 🔂 تسجيل الخروج                                         | نوع التكوين: الليسانس                | رقم التسجيل: 💄             | الصفحــة الرئيسية 🛠    |
|---------|--------------------|----------------------|--------------------------------------------------------|--------------------------------------|----------------------------|------------------------|
|         |                    |                      |                                                        | (õ)                                  | 🗹 المعلومات الشخصية للطالب | 🖪 المعلومات الشخصية    |
|         | لا يتعدى 2 ميغًا   | حجم الصورة           | (png, g                                                | : یتعدی حجمها 2 میقا (if, jpg, jpeg  | یرجی اختیار صورۃ اداریۃ لا | 🖪 المعلومات المهنيـــة |
|         | صورہ<br>-GIE – DNG |                      | حدد الصورة (*) Aucun fichier choisi Choisir un fichier |                                      |                            | 🖪 معلومات الشهادة      |
| يجب ملأ |                    | JFLO-JFO             | <b>i</b> (ئەر                                          | ما الموجود في بطاقة التعريف البيومية | رقم التعريف الوطني (18 رقم | 🛿 تحميــل الوثائق      |
|         |                    |                      |                                                        |                                      |                            | 🖪 ميدان التكوين        |
|         | الإسم (فرنسي)      | اللقب (فرنسي)        | الإسم (عربي)                                           |                                      | اللقب (عربي)               | ✔ التأكيــد و الطباعة  |
| الحقول  | chemsseldinne      | serir                | صبرينة                                                 |                                      | نويقس                      |                        |
| - •     | البلد / الجنسية    | مكان الميلاد         | ولاية الميلاد                                          |                                      | تاريخ الميلاد              |                        |
|         | <b>▼</b>           |                      | ~                                                      | 01/01/1996                           |                            | 😭 نتائج التوجيه        |
|         |                    | لقب و اسم الأم لهاتف | اسم الأب                                               | العنـــوان                           | الجنـــس                   |                        |
|         |                    |                      |                                                        | ~                                    |                            |                        |
|         |                    |                      |                                                        |                                      | 🖬 حفــظ                    |                        |

عند الانتهاء من ملأكل المعلومات يتم حفظ التغييرات

المعلومات المهنية

وزارة التعليم العالي و البحث العلمي

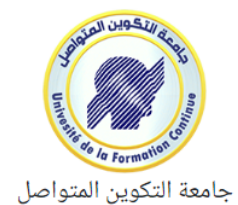

|                     | 🔂 تسجيل الخروج        | نويقس صبرينة نوع التكوين: الليسانس | رقم التسجيل: 💄          | ،<br>الصفحــة الرئيسية 🎢 |
|---------------------|-----------------------|------------------------------------|-------------------------|--------------------------|
|                     |                       |                                    | 🖍 المعلومات المهنيــــة | 🗷 المعلومات الشخصية      |
|                     |                       |                                    | الحــالة المهنيــة      | 😐 المعلومات المهنيـــة   |
| ~                   |                       |                                    | موظـف                   | 💶 معلومات الشهادة        |
| مثلاً التعادم العال |                       |                                    | الوظيـــفة              | 占 تحميـــل الوثائق       |
| منصب آخر            | منصـب خــاص بالتسييـر |                                    | المؤســــــة            | ميدان التكوين            |
|                     |                       |                                    |                         | ✔ التأكيـــد و الطباعة   |
|                     |                       |                                    | 🖬 حفــظ                 | 面 حذف الحساب             |
|                     |                       |                                    |                         | 🖬 نتائج التوجيه          |

المعلومات الخاصة بالشهادة على أساس شعبة البكالوريا سيتم توجيهك نحو التخصصات المتاحة و على أساس المعدل سيتم الترتيب لذا يجب الحرص على صحة المعلومات المصرح بها

مطابقة الشعب غير الواردة فى دليل حاملى شهادة البكالوريا

| المطابقة   | الشحية                                    | المطايقة         | الشعبة                            | المطايقة     | الشعية              |
|------------|-------------------------------------------|------------------|-----------------------------------|--------------|---------------------|
| تقني رياضي | هندسة مدنية، كهربائية، ميكانيكية، الطرائق | تسيير و الاقتصاد | تقني اقتصادي                      | آداب و فلسفة | آداب و علوم انسانية |
|            | الكهرباء التقنية، صناعة ميكانيكية         |                  | فرع اقتصادي واجتماعي              |              | آداب و علوم اسلامیة |
|            | بيوكمياء، أشغال عمومية، ري                |                  | علوم وتكنولوجيا المناجمنت والتسيي |              | شريعة               |
|            | إلكترونيك، إلكتروتقني                     | علوم تجريبية     | علوم الطبيعة و الحياة             |              | آداب و لغات أجنبية  |
|            | الكمياء، الكمياء الصناعية                 |                  | رياضيات وعلوم الطبيعة             |              | آداب - أدب عربي     |

#### شهادة البكالوريا

|        |        | رقـــم البكالوريــــا                                             | , | سنة البكالوريا   |
|--------|--------|-------------------------------------------------------------------|---|------------------|
|        |        | 2033523                                                           |   | <b>∽</b> 2006    |
| الوريا | نوع ال | شعبة البكالوريا                                                   |   | ولاية البكالوريا |
| ~      | عاد    | رياضيات                                                           |   | ◄ 19 سطيف        |
|        |        | نقطة الإنجليزية في كشف نقاط البكالوريا(في حالة اختيار الانجليزية) | 5 | معدل البكالوريا  |
| •      |        | 11                                                                |   | 12               |

🖬 حفظ

تحميل الوثائق

وزارة التعليم العالي و البحث العلمي

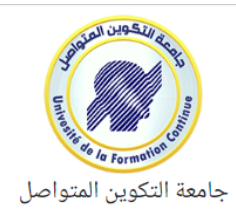

|          |         | نوع التكوين: الليسانس 😝 تسجيل الخروج                          | رقم التسجيل: 💄      | الصفحــة الرئيسية      |  |
|----------|---------|---------------------------------------------------------------|---------------------|------------------------|--|
|          |         |                                                               | 🛃 الوثائق المحملة   | 🗷 المعلومات الشخصية    |  |
| عمليان   | معاينة  | نوع الوثيقة                                                   | الرقم               | 🗳 المعلومات المهنيـــة |  |
| <b>ā</b> | ß       | نسخة من بطاقة التعريف الوطنية                                 | 1                   | 里 معلومات الشهادة      |  |
| <b></b>  | ß       | نسخة من كشف نقاط البكالوريا                                   | 2                   | 占 تحميـــل الوثائق     |  |
|          |         |                                                               |                     |                        |  |
|          |         |                                                               | 🔩 إضافة وثيقة جديدة | ✔ التأكيــد و الطباعة  |  |
|          |         | رفع الملف (الحد الأقصى للملف 2 ميقا)                          | نوع الوثيــقة       | <u> م</u> ذف الحساب    |  |
|          |         | Aucun fichier choisi Choisir un fichier                       |                     | ाटे نتائج التوجيه      |  |
|          |         |                                                               |                     |                        |  |
|          | ی «حفظ» | في هذه المرحلة يجب اختيار نوع الوثيقة ثم تحميلها و الضىغط علم |                     |                        |  |
|          |         |                                                               |                     |                        |  |

# ميدان التكوين في ميدان التكوين في ميدان التكوين فيه في ميدان التكوين يتم اختيار التخصص الذي تر غب بالتسجيل فيه

الجمهوريــة الجزائريــة الديمقراطيــة الشعبيــة

وزارة التعليم العالي و البحث العلمي

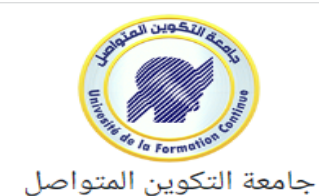

| 秴 الصفحــة الرئيسية    | رقم التسجيل: 20062033523 💄 🐂 تسجيل الخروج                                                                                                    |  |
|------------------------|----------------------------------------------------------------------------------------------------|--|
| 😐 المعلومات الشخصية    | يجب أن تحتار أولا                                                                                                    |  |
| 💻 المعلومات المهنيـــة | ≣ الميدان / عرض التكويـن الذي تريد الذي تريد الذي ت |  |
| 🖭 معلومات الشهادة      | قائمة المراكز                                                                                                    |  |
| 🖪 تحمیـــل الوثائق     |                                                                                                    |  |
| 💶 میدان التکوین        |                                                                                                    |  |
| ✔ التأكيـــد و الطباعة |                                                                                                    |  |
| <u> أ</u> حذف الحساب   |                                                                                                    |  |
| 🖻 نتائح التمحيه        |                                                                                                    |  |

| 🔂 تسجیل الخروج             | رقم التسجيل: 20062033523 💄 نوع التكوين: الليسانس        | 🖌 الصفحــة الرئيسية    |
|----------------------------|---------------------------------------------------------|------------------------|
|                            |                                                         | ঘ المعلومات الشخصية    |
|                            | ≕ الميدان / عرض التكويــن                               | 💷 المعلومات المهنيـــة |
| اختيار التخصصات المتاحة لك | قائمة المراكز                                           | 🖪 معلومات الشهادة      |
| · ستكون حسب المركز         |                                                         | 🖪 تحمیـــل الوثائق     |
| و حسب شعبه البكالوريا      | عروض التكوين المتاحة في مركز : تلمسان                   | 🖬 ميدان التكوين        |
|                            |                                                         | ✔ التأكيــد و الطباعة  |
| *                          | علوم إقتصادية، و التسيير و علوم تجارية (محاسبة و مالية) | 面 حذف الحساب           |
|                            | • حفيظ                                                  | 🖻 نتائج التوجيه        |
|                            | يجب الضغط على<br>"حفظ " في كل مرحلة                     |                        |

وزارة التعليم العالي و البحث العلمي

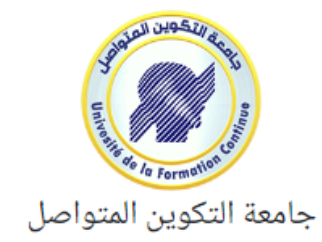

|          | نوع التكوين: الليسانس 🔂 تسجيل الخروج                    | رقم التسجيل: 20062033523   | 秴 الصفحــة الرئيسية     |  |  |
|----------|---------------------------------------------------------|----------------------------|-------------------------|--|--|
|          |                                                         |                            | 😐 المعلومات الشخصية     |  |  |
|          |                                                         | ≡ الميدان / عرض التكويـــن | 💶 المعلومات المهنيــــة |  |  |
| عمليات   | الميدان (Domaine)                                       | مركز التكوين               | 💶 معلومات الشهادة       |  |  |
| 💼 حـــذف | علوم إقتصادية، و التسيير و علوم تجارية (محاسبة و مالية) | تلمسان                     | 🗗 تحمیـــل الوثائق      |  |  |
|          |                                                         |                            | 🎫 میدان التکوین         |  |  |
| $\geq$   | مكن جذف التخصيص                                         |                            |                         |  |  |
|          | 🖩 حذف الحساب                                            |                            |                         |  |  |
|          | ( يمكن تغيير المركز أيضًا)                              |                            |                         |  |  |
|          |                                                         |                            |                         |  |  |

وزارة التعليم العالي و البحث العلمي

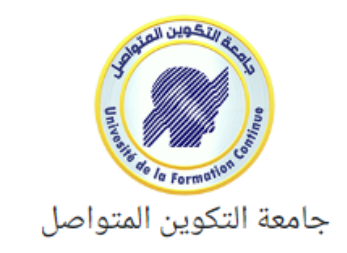

| ة الرئيسية رقم التسجيل: 20062033523 💄 نوع التكوين: الليسانس 😝 تسجيل الخروج | 🏠 الصفحــة الرئي   |
|----------------------------------------------------------------------------|--------------------|
| ت الشخصية                                                                  | 💷 المعلومات الش    |
| ت المهنيـــة                                                               | 🖭 المعلومات الم    |
| ت الشهادة                                                                  | 💶 معلومات الشه     |
| الوثائق                                                                    | 🖪 تحميـــل الوثائز |
| تكوين<br>                                                                  | 💶 ميدان التكوير    |
| . و الطباعة                                                                | ✔ التأکيــد و الط  |
| سي حالة إنشاء حساب بمعلومات خاطئة ( عنوان البريد الإلكتروني) يم            | 蕑 حذف الحساب       |
| حدف الحساب من اجل التسجيل من جديد بمعلومات صحيحه                           | التمحيه            |

| الشعبيــة | الديمقراطيــة | الجزائريـة | لجمهوريــة |
|-----------|---------------|------------|------------|
|-----------|---------------|------------|------------|

وزارة التعليم العالي و البحث العلمي

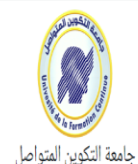

التأكيد و الطباعة

🖵 أرضية التسجيلات الأولية في الليسانس و الماستر عن بعد بعنوان السنة الجامعية 🛛 2025/2024

| رقم التسجيل: 20062033523 نوع التكوين الليسانس 😝 تسجيل الغروج                                               | 🖌 الصفحة الرئيسية      |
|----------------------------------------------------------------------------------------------------|------------------------|
| ◄ التأكي.                                                                                                  | 🖪 المعلومات الشخصية    |
| □<br>□ أمرح بشرفي أن المعلومات التي قمت بالإدلاء بها صحيحة و متطابقة مع الوثائق التي قمت برفعها على المنصة | 💷 المعلومات المهنيـــة |
| لاتلىك                                                                                                    | 🖪 معلومات الشهادة      |
|                                                                                                    | 🗳 تحميـــل الوثائق     |
|                                                                                                    | 🖬 میدان النکوین        |
|                                                                                                    | ✔ التأكيــد و الطباعة  |
|                                                                                                    | 菌 حذف الحساب           |
|                                                                                                    | 🖬 نتائج التوجيه        |

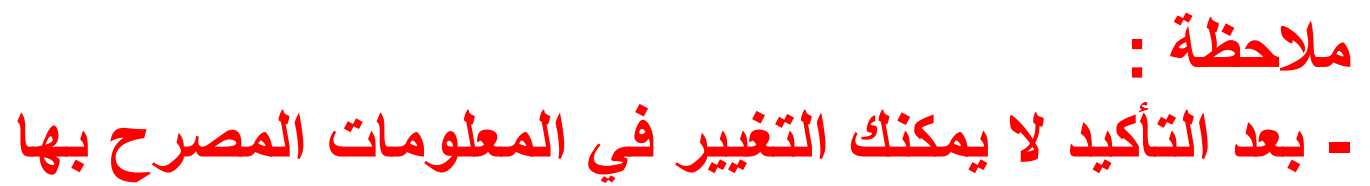

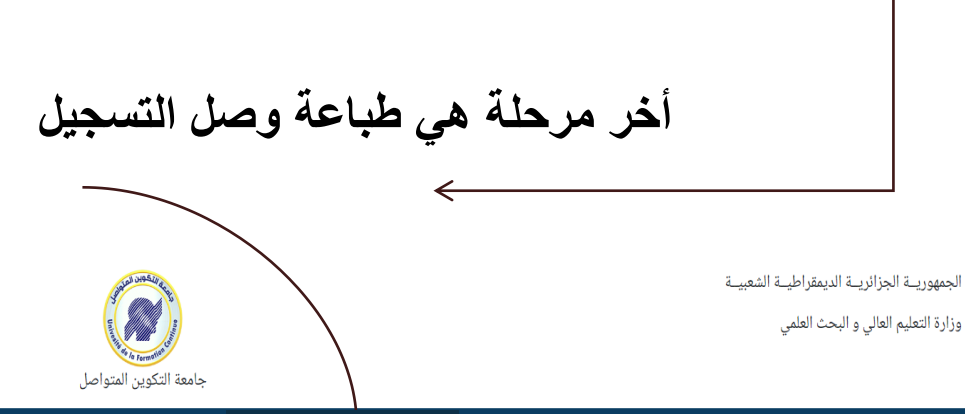

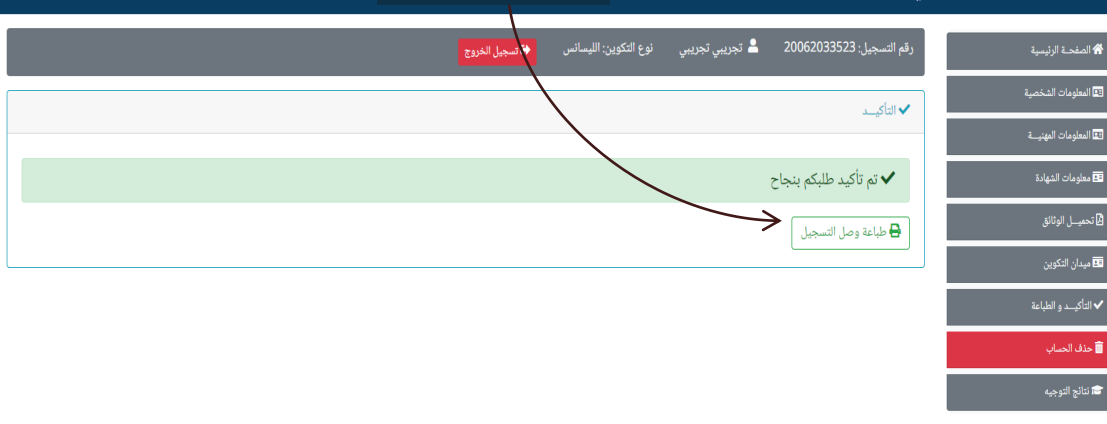

وصل التسجيل

| 04/07/2023 14:24                   | لى ليسانس                                         | وحسل اللسجول الأولي في السنة او                         |                                 |
|------------------------------------|---------------------------------------------------|---------------------------------------------------------|---------------------------------|
|                                    | ديمــقراطيــة الشــعبية<br>و البــحث العلـــمي    | الجمهوريـــة الجــزائريـة ال<br>وزارة التعليم العـالي و |                                 |
|                                    | المتواصل                                          | حامعة التكوير                                           |                                 |
|                                    |                                                   |                                                         | -                               |
|                                    | في السنة أولى ليسانه                              | وصل التسجيل الأولي                                      |                                 |
| test test                          |                                                   | اللقب و الاسم: <b>تجريبي تجريبي</b>                     | л                               |
|                                    | ب <b>: سعيدة</b>                                  | تاريخ و مكان الميلاد: 12-12-1999                        | 3                               |
|                                    |                                                   | رقم التسجيل: 20062033523                                |                                 |
|                                    | ياضيات                                            | متحصل على شـهادة: <b>البكالوريا</b> - الشعبة: <b>ر</b>  |                                 |
|                                    |                                                   | معدل الترتيب: 12                                        |                                 |
|                                    |                                                   | أطلب التسجيل في السنة أولى ليسانس                       | -<br>A                          |
|                                    |                                                   |                                                         |                                 |
|                                    | الميدات                                           | مركز التكويـــن نوع التكوين                             | 1                               |
| حاسبة و مالية)                     | قتصادية، و التسبير و علوم تجارية (م               | تلمسان ليسانس أكاديمي علوم إ                            |                                 |
|                                    |                                                   |                                                         | -                               |
| 04-07-202                          | 15:07                                             | test@gmail.com   123                                    | 3                               |
|                                    |                                                   |                                                         | المطاوب الاحتفاظ يعتوان البريد  |
|                                    |                                                   |                                                         |                                 |
|                                    |                                                   |                                                         | الالكتروني و الرقم السري من أجل |
|                                    |                                                   |                                                         | الأطلاء عار أزائح               |
|                                    |                                                   |                                                         | ، ب <u>ا</u> صلى منتقى          |
|                                    |                                                   |                                                         | التوجيه فيما بعد                |
|                                    |                                                   |                                                         |                                 |
|                                    |                                                   |                                                         |                                 |
| https://preinscriptions.ufc.dz/ufc | preinscription2324/view/public/student/bon_liceno | e.php                                                   | 1/1                             |

## بالنسبة لطور الماستر، يتم إتباع نفس خطوات التسجيل الموضحة سابقا مع إضافة معلومات شهادة الليسانس.

|   |                                  |                          |                          | 🖍 الليسانس أل أم دي      |
|---|----------------------------------|--------------------------|--------------------------|--------------------------|
|   |                                  |                          |                          |                          |
|   |                                  |                          |                          | معلومات شهادة البكالوريا |
|   |                                  | رقـــم البكالوريــــا    |                          | سنة البكالوريا           |
|   |                                  | 10736014                 | ~                        | 2012                     |
|   |                                  |                          |                          | معلومات شهادة الليسانس   |
|   | سنة الحصول على الشهادة           |                          |                          | المؤسسة الأصلية          |
|   | <ul><li>✓</li><li>2017</li></ul> |                          |                          | alger3                   |
|   | نوع الشهادة                      |                          |                          | التخصص (Spécialité)      |
| • | عادي                             | •                        |                          | محاسبة و مالية           |
|   |                                  |                          |                          | النتائج المحصلة          |
|   |                                  | معدل السنة الثالثة<br>15 | معدل السنة الثانية<br>15 | معدل السنة أولى<br>17    |

### يتم تحديد تخصص الماستر الممكن التسجيل به انطلاقا من معلومات شهادة الليسانس المصرح بها

الجمهوريــة الجزائريــة الديمقراطيــة الشعبيــة

وزارة التعليم العالي و البحث العلمي

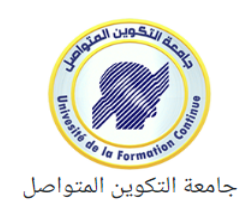

| 3                      | الميدان : حقوق و علوم سياسية 🔂 تسجيل الخروع | نوع التكوين: الماستـــر | رقم التسجيل: 198715/87     | الصفحــة الرئيسية 倄    |
|------------------------|---------------------------------------------|-------------------------|----------------------------|------------------------|
| التخصصات المتاحة لك في |                                             | i                       | ≡ا الميدان / عرض التكويــر | 🖪 المعلومات الشخصية    |
| طور الماستر ستكون حسب  | اختر                                        |                         | قائمة المراكز              | 💶 المعلومات المهنيـــة |
| و حسب تخصص الشهادة     | ·                                           |                         |                            | 💶 معلومات الشهادة      |
| الخاصة بك              |                                             | في مرکز : تيزي وزو      | عروض التكوين المتاحة       | 🛿 تحمیـــل الوثائق     |
| ✓                      |                                             |                         | قانون الأعمال              | 🖬 عرض التکوین          |
|                        |                                             |                         | حفـظ                       | ✔ التأكيــد و الطباعة  |
|                        |                                             |                         | ]                          | 📶 حذف الحساب           |
|                        |                                             |                         |                            | 😪 نتائج التوجيه        |

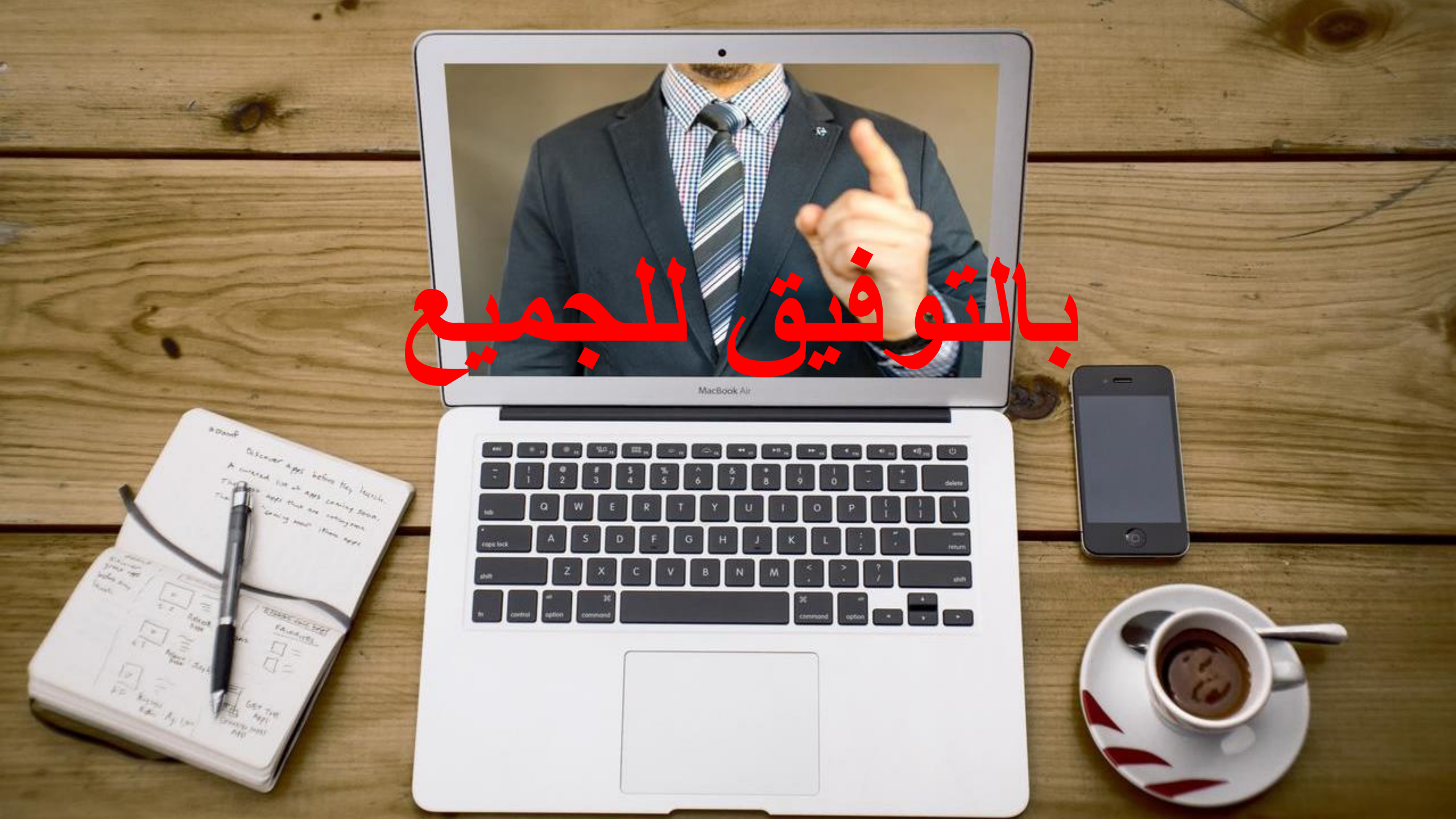